科目設定において、勘定科目の表示順を変更することができるようになります。

リリース日:2013 年5月1日(水)

| スタ作成                                                                                                    |                             | 科目                                      | 1設定                                                                                                    |                                                                           |                                                                                                    |                      |                      |                                                         |                                                         |
|----------------------------------------------------------------------------------------------------|-----------------------------|-----------------------------------------|----------------------------------------------------------------------------------------------------|---------------------------------------------------------------------------|----------------------------------------------------------------------------------------------------|----------------------|----------------------|---------------------------------------------------------|---------------------------------------------------------|
| ASH RADAR for SaaS -                                                                                                    | [財務会                        | 計 > 科目的                                 | 設定株式会社エルモード中野店(当期:                                                                                              | 2012/04/01~2                                                              | 2013/03/31                                                                                                 | )]                   |                      |                                                         |                                                         |
| ファイル(F) 会計(Z                                                                                                    | ) 給生                        | 5(K) E                                  | バイル(C) 私書箱(P) 個人書                                                                                               | 8定(V) ウイ                                                                  | ンドウ( <u>W</u> )                                                                                            | ヘルプロ                 | -) <del>"</del>      | ポート太郎さん   ログ                                            | 70H(L) - 8                                              |
| <sup>印刷</sup> 勘定科日表·                                                                                                    | 三順                          |                                         |                                                                                                    |                                                                           |                                                                                                    |                      |                      |                                                         |                                                         |
| ENVERTED BO                                                                                                    | A Mile                      |                                         |                                                                                                    |                                                                           |                                                                                                    |                      |                      |                                                         |                                                         |
| 査信科目                                                                                                    |                             | 科目言<br>これ(<br>きる。                       | 没定の画面上部に[<br>まり試算表や決算<br>ようになります。                                                                               | 助定科目<br>書におけ                                                              | 表示順<br>る勘定                                                                                                 | ] ボタ<br>科目の          | ンが追<br>並び順           | 加されます。<br>が自由に変見                                        | EC                                                      |
| 101 現金                                                                                                    | 2                           |                                         |                                                                                                    |                                                                           | 1877                                                                                                    |                      | -                    | 7.217.2                                                 | THE STATE                                               |
| 112 当座預金                                                                                                    | 3                           | +                                       | トウサヨキン                                                                                                    | touzayokin                                                                | 借方                                                                                                    |                      |                      | 資金料目                                                    | 資金科目                                                    |
| 113 善通預金                                                                                                    | 4                           | +                                       | フッウヨキン                                                                                                    | hutuuyokin                                                                | 借方                                                                                                    |                      |                      | 資金科目                                                    | 資金科目                                                    |
| 114 定期預金                                                                                                    | 3                           | +                                       | ティキョキン                                                                                                    | teikiyokin                                                                | 借方                                                                                                    |                      |                      | 定期性預金預入                                                 | 定期性預金取買                                                 |
| 115 定期積金                                                                                                    | 3                           | +                                       | ティキツミキン                                                                                                    | teikitumi                                                                 | 信方                                                                                                    |                      |                      | 定期性預金預入                                                 | 定期性預金取買                                                 |
|                                                                                                    |                             |                                         |                                                                                                    |                                                                           | 信方                                                                                                    |                      |                      |                                                         |                                                         |
| 119 現金·預金 計                                                                                                    |                             |                                         |                                                                                                    |                                                                           |                                                                                                    |                      |                      |                                                         |                                                         |
| 119 現金·預金 計<br>120 売上債権                                                                                                    |                             |                                         |                                                                                                    |                                                                           |                                                                                                    |                      |                      |                                                         |                                                         |
| 119 現金·預金 計<br>120 売上債権<br>121 受取手形                                                                                                    | 9                           | +                                       | ウケトリテカゲタ                                                                                                    | uketorite                                                                 | 借方                                                                                                    |                      |                      | 受取手形取立                                                  | 受取手形取立                                                  |
| 118 現金·預金 計<br>120 売上債権<br>121 受取手形<br>131 売掛金                                                                                                    | 9<br>24                     | + +                                     | ウケトリテカゲタ<br>ウリカクキン                                                                                              | uketorite<br>urikakekin                                                   | 借方<br>借方                                                                                                   |                      |                      | 受取手形取立<br>売掛金回収                                         | 受取手形取立<br>売掛金回収                                         |
| 119 現金·預金 計<br>120 売上債権<br>121 受取手形<br>131 売掛金<br>139 売上債権 計                                                                                                    | 9<br>24                     | ++++                                    | ウケトリテカゲタ<br>ウリカクキン                                                                                              | uketorite<br>urikakekin                                                   | <b>借方</b><br>借方<br>借方                                                                                      |                      |                      | 受取手形取立<br>売掛金回収                                         | 受取手形取立<br>売掛金回収                                         |
| 119     現金・預金     計       120     売上債権       121     受取手形       131     売掛金       139     売上債権       140     有価証券                                                                                                    | 9 24                        | +++++                                   | ウケトリテカ/タ<br>ウリカクキン                                                                                              | uketorite<br>urikakekin                                                   | <b>借方</b><br>借方<br>借方                                                                                      |                      |                      | 受取手形取立<br>売掛金回収                                         | 受取手形取立<br>売掛金回収                                         |
| 119     現金・預金     計       120     売上債権       121     受取手形       131     売掛金       139     売上債権       140     有価証券       141     有価証券                                                                                                    | 9 24                        | +++                                     | クケトリテカ/タ<br>クリカクキン<br>ユウカショクケン                                                                                  | uketorite<br>urikakekin<br>yuukasyou                                      | 借方<br>借方<br>借方<br>借方                                                                                       | 対象                   | 税外                   | 受取手形取立<br>売掛金回収<br>有価証券購入                               | 受取手形取立<br>売掛金回収<br>有価証券売却                               |
| 119     現金・預金     計       120     売上債権       121     受取手形       131     売掛金       139     売上債権       140     有価証券       141     有価証券       149     有価証券                                                                                                    | 9<br>24<br>0                | +++++                                   | ウケトリテカパタ<br>ウリカウキン<br>ユウカショウケン                                                                                  | uketorite<br>urikakekin<br>yuukasyou                                      | <b>信方</b><br>信方<br>信方<br>信方<br>信方                                                                          | 対象                   | 税外                   | 受取手形取立<br>売掛金回収<br>有価証券購入                               | 受取手形取立<br>売掛金回収<br>有価証券売却                               |
| 119     現金・預金 計       120     売上債権       121     受取手形       131     売掛金       139     売上債権 計       140     有価証券       141     有価証券 計       200     棚卸資産                                                                                                    | 9<br>24<br>0                | +++++++++++++++++++++++++++++++++++++++ | ウケトリテカ'タ<br>ウリカウキン<br>ユウカショウケン                                                                                  | uketorite<br>urikakekin<br>yuukasyou                                      | <b>信方</b><br>信方<br>信方<br>信方<br>信方                                                                          | 対象                   | 税外                   | 受取手形取立<br>売掛金回収<br>有価証券購入                               | 受取手形取立<br>売掛金回収<br>有価証券売却                               |
| 119     現金・預金     計       120     売上債権       121     受职手形       131     売掛金       139     売上債権       140     有価証券       141     有価証券       149     有価証券       140     朝価証券       141     有価証券       142     有価証券       143     有価証券       144     有価証券       145     有価証券       146     有価証券       147     有価証券       148     有価証券       149     有価証券       141     高品 | 9 24                        | +                                       | クケトリテカ'タ<br>クリカクキン<br>ユウカショウケン<br>ショウヒン                                                                         | uketorite<br>urikakekin<br>yuukasyou<br>syouhin                           | <b>信方</b><br>信方<br>信方<br>信方<br>信方<br>信方<br>信方                                                              | 対象                   | 税外税外                 | 受取手形取立<br>売掛金回収<br>有価証券購入<br>現金仕入                       | 受取手形取立<br>売掛金回収<br>有価証券売却<br>現金売上                       |
| 1119     現金・預金     計       120     売上債権       121     受取手形       131     売掛金       139     売上債権       140     有価証券       141     有価証券       149     有価証券       1200     棚卸資産       2010     棚卸資産       211     商品       215     貯蔵品                                                                                                    | 9<br>24<br>0                | +++++++++++++++++++++++++++++++++++++++ | クケトリテカ'タ<br>クリカウキン<br>ユウカショウケン<br>ショウヒン<br>チョンウヒン                                                               | uketorite<br>urikakekin<br>yuukasyou<br>syouhin<br>tyozouhin              | 借方<br>信方<br>方<br>方<br>方<br>方<br>方<br>方<br>方<br>方<br>方<br>方<br>方<br>方<br>方<br>方<br>方<br>方<br>方              | 対象<br>対象             | 税外<br>税外<br>税外       | 受取手形取立<br>売掛金回収<br>有価証券購入<br>現金仕入<br>その他経常支出            | 受取手形取立<br>売掛金回収<br>有価証券売却<br>現金売上<br>その他経常収入            |
| 119     現金・預金     計       120     売上債権       121     受取手形       131     売上債権       139     売上債権       140     有価証券       141     有価証券       149     有価証券       140     有価証券       141     有価証券       142     有価証券       143     有価証券       144     有価証券       145     貯蔵品       215     原材料                                                                            | 9<br>24<br>0<br>1<br>1<br>1 | +++++++++++++++++++++++++++++++++++++++ | ウケトリテカ'タ<br>ウリカウキン<br>2ウカショウケン<br>ショウヒン<br>チョンウヒン<br>チョンウヒン<br>チョンウヒン                                           | uketorite<br>urikakekin<br>yuukasyou<br>syouhin<br>tyozouhin              | 借<br>信<br>信<br>信<br>信<br>信<br>信<br>信<br>信<br>信<br>信<br>信<br>信<br>信<br>信<br>信<br>信<br>信<br>信<br>信           | 対象<br>対象<br>対象<br>対象 | 税外<br>税外<br>税外<br>税外 | 受取手形取立<br>売掛金回収<br>有価証券購入<br>現金仕入<br>その他経常支出<br>その他経常支出 | 受取手形取立<br>売掛金回収<br>有価証券売却<br>現金売上<br>その他経常収入<br>その他経常収入 |
| 119     現金・預金     計       120     売上債権       121     受取手形       131     売上債権       139     売上債権       140     有価証券       141     有価証券       149     有価証券       140     有価証券       141     有価証券       142     有価証券       143     有価証券       144     有価証券       145     貯蔵品       213     原材料       299     棚卸資産                                                         | 9<br>24<br>0<br>1<br>1<br>1 | +++++++++++++++++++++++++++++++++++++++ | ウケトリテカ'タ<br>ウリカウキン<br>ユウカショウケン<br>ショウヒン<br>チョン <sup>・</sup> ウヒン<br>チョン <sup>・</sup> ウヒン<br>チョン <sup>・</sup> ウヒン | uketorite<br>urikakekin<br>yuukasyou<br>syouhin<br>tyozouhin<br>tyozouhin | 借信信信信信信信信信信                                                                                                | 対象<br>対象<br>対象<br>対象 | 税外<br>税外<br>税外<br>税外 | 受取手形取立<br>売掛金回収<br>有価証券購入<br>現金仕入<br>その他経常支出            | 受取手形取立<br>売掛金回収<br>有価証券売却<br>現金売上<br>その他経常収入<br>その他経常収入 |
| 119     現金・預金     計       120     売上債権       121     受取手形       131     売上債権       139     売上債権       139     売上債権       140     有価証券       141     有価証券       142     有価証券       143     有価証券       144     有価証券       1200     棚卸資産       211     商品       213     原材料       209     棚卸資産       213     原材料       200     他の満動資産                                     | 9<br>24<br>0<br>1<br>1<br>1 | +++++++++++++++++++++++++++++++++++++++ | ウケトリテカ'タ<br>ウリカウキン<br>ユウカショウケン<br>ショウヒン<br>チョン'ウヒン<br>チョン'ウヒン                                                   | uketorite<br>urikakekin<br>yuukasyou<br>syouhin<br>tyozouhin              | <b>信方</b><br>方方<br>信信<br>信<br>信<br>行<br>方<br>方<br>方<br>方<br>方<br>方<br>方<br>方<br>方<br>方<br>方<br>方<br>方<br>方 | 対象<br>対象<br>対象       | 税外<br>税外<br>税外<br>税外 | 受取手形取立<br>売掛金回収<br>有価証券購入<br>現金仕入<br>その他経常支出<br>その他経常支出 | 受取手形取立<br>売掛金回収<br>有価証券売却<br>現金売上<br>その他経常収入<br>その他経常収入 |

- 手形科目、仮受・仮払消費税、諸口、科目未定、及び集計科目など仕訳で使用できない科 目は移動できません
- 中分類の枠を超えて移動をする事ができます。(ただし貸借、損益、製造原価のタブ内に限定)
- 前期以前の並び順を変更する場合は「年度切替」実施後に作業を行なって下さい。
- 年度切替ができない期(※)については、その直近の年度の並び順が採用されます。

(※) PB システムでは仕訳入力を行なっておらず、過去実績値データが入っている期

## 同じ分類内で表示順を変更する場合

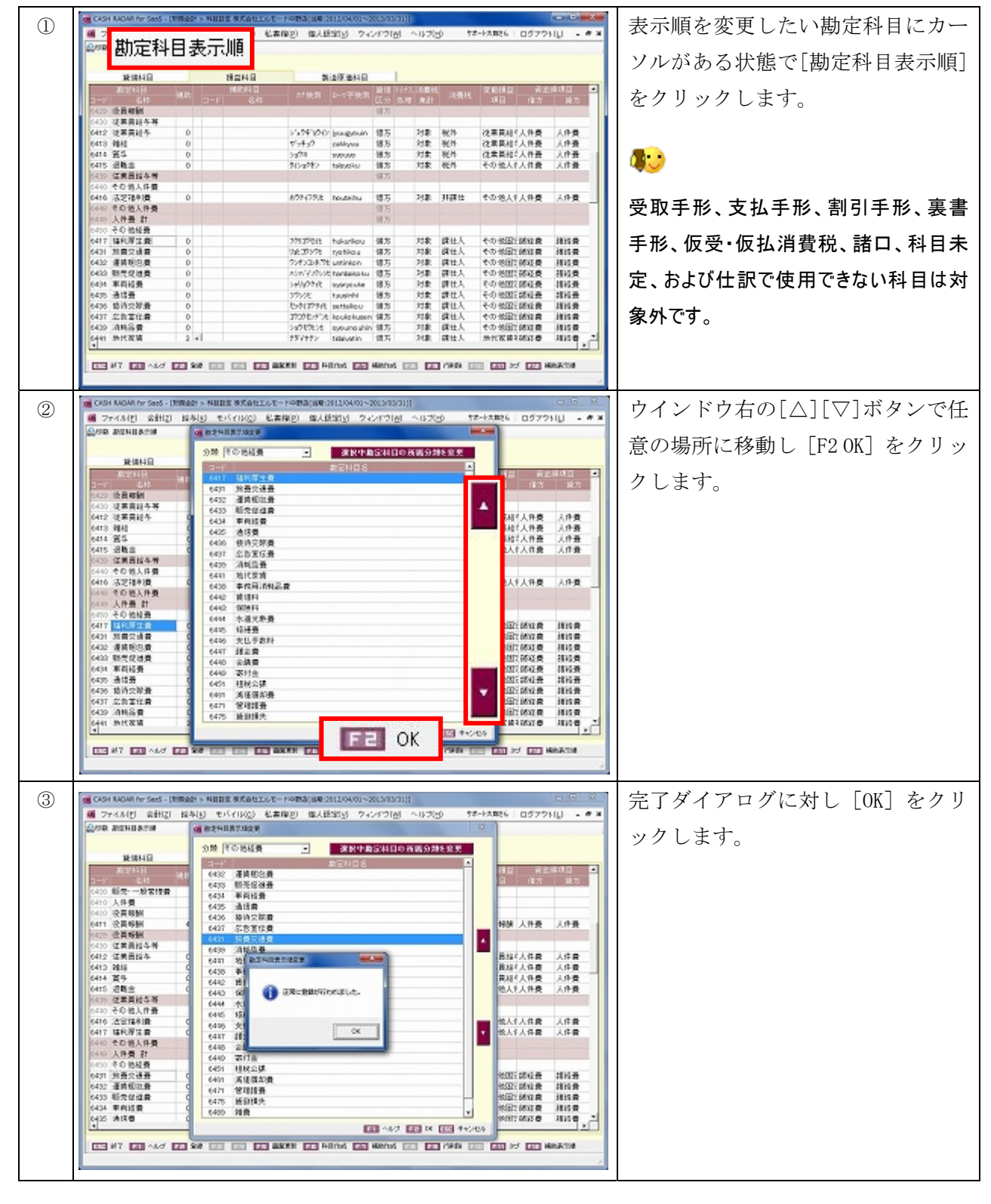

| ・         ・         ・         ・         ・         ・         ・         ・         ・         ・         ・         ・         ・         ・         ・         ・         ・         ・         ・         ・         ・         ・         ・         ・         ・         ・         ・         ・         ・         ・         ・         ・         ・         ・         ・         ・         ・         ・         ・         ・         ・         ・         ・         ・         ・         ・         ・         ・         ・         ・         ・         ・         ・         ・         ・         ・         ・         ・         ・         ・         ・         ・         ・         ・         ・         ・         ・         ・         ・         ・         ・         ・         ・         ・         ・         ・         ・         ・         ・         ・         ・         ・         ・         ・         ・         ・         ・         ・         ・         ・         ・         ・         ・         ・         ・         ・         ・         ・         ・         ・         ・         ・         ・         ・         ・         ・         ・                                                                                                            | 武力     「「「」」     「「」     「」     「「」     「」     「」     「」     「」     「」     「」     「」     「」     「」     「」     「」     「」     「」     「」     「」     「」     「」     「」     「」     「」     「」     「」     「」     「」     「」     「」     「」     「」     「」     「」     「」     「」     「」     「」     「」     「」     「」     「」     「」     「」     「」     「」     「」     「」     「」     「」     「」     「」     「」     「」     「」     「」     「」     「」     「」     「」     「」     「」     「」     「」     「」     「」     「」     「」     「」     「」     「」     「」     「」     「」     「」     「」     「」     「」     「」     「」     「」     「」     「」     「」     「」     「」     「」     「」     「」     「」     「」     「」     「」     「」     「」     「」     「」     「」     「」     「」     「」     「」     「」     「」     「」     「」     「」     「」     「」     「」     「」     「」     「」     「」     「」     「」     「」     「」     「」     「」     「」     「」     「」     「」     「」     「」     「」     「」     「」     「」     「」     「」     「」     「」     「」     「」     「」     「」     「」     「」     「」     「」     「」     「」     「」     「」     「」     「」     「」     「」     「」     「」     「」     「」     「」     「」     「」     「」     「」     「」     「」     「」     「」     「」     「」     「」     「」     「」     「」     「」     「」     「」     「」     「」     「」     「」     「」     「」     「」     「」     「」     「」     「」     「」     「     「」     「」     「」     「     「」     「」     「      「」     「」     「」     「      「」     「」     「」     「」     「」     「      「」     「     「」     「      「      「      「      「      「      「      「      「      「      「      「      「      「      「      「      「      「      「      「      「      「      「      「      「      「      「      「      「      「      「      「      「      「      「      「      「      「      「      「      「      「      「      「      「      「      「      「      「      「      「      「      「      「      「      「      「      「      「      「      「      「      「      「      「        「                                                                                                    | ■ 表示順を変更したい勘定科目にカー                                                                                                    |
|----------------------------------------------------------------------------------------------------|----------------------------------------------------------------------------------------------------|----------------------------------------------------------------------------------------------------|
| 1         1         1         1         1         1         2         2         2         2         2         2         2         2         2         2         2         2         2         2         2         2         2         2         2         2         2         2         2         2         3         0         1         1         1         1         1         1         1         1         1         1         1         1         1         1         1         1         1         1         1         1         1         1         1         1         1         1         1         1         1         1         1         1         1         1         1         1         1         1         1         1         1         1         1         1         1         1         1         1         1         1         1         1         1         1         1         1         1         1         1         1         1         1         1         1         1         1         1         1         1         1         1         1         1         1         1                                                                                                    | · 勘定科目表示順                                                                                                    |                                                                                                    |
| アメロー・マー・マー・マー・マー・マー・マー・マー・マー・マー・マー・マー・マー・マー                                                                                                    | 18/18/410 18/21/410 18/26/410<br>20/21/410 19/21 18/21/410 19/21/20/21                                                                                                    |                                                                                                    |
| ()         ()         ()         ()         ()         ()         ()         ()         ()         ()         ()         ()         ()         ()         ()         ()         ()         ()         ()         ()         ()         ()         ()         ()         ()         ()         ()         ()         ()         ()         ()         ()         ()         ()         ()         ()         ()         ()         ()         ()         ()         ()         ()         ()         ()         ()         ()         ()         ()         ()         ()         ()         ()         ()         ()         ()         ()         ()         ()         ()         ()         ()         ()         ()         ()         ()         ()         ()         ()         ()         ()         ()         ()         ()         ()         ()         ()         ()         ()         ()         ()         ()         ()         ()         ()         ()         ()         ()         ()         ()         ()         ()         ()         ()         ()         ()         ()         ()         ()         ()         ()         (                                                                                                    | 3→2 4.05 ALL 3→1 4.05 <sup>21</sup> 42.75 C.3 8.05     2425 (法員報知)     42.75                                                                                                    | <u>*** *** *** *** </u> をクリックします。                                                                                                    |
| <ul> <li>         ・・・・・・・・・・・・・・・・・・・・・・・・・・・・・</li></ul>                                                                                                    | Cold (成長田中寺)     Cold (成長田中寺)     Cold (成長田中寺)     Cold (成長田中寺)     Cold (成長田中寺)     Cold (成長田中寺)     Cold (の長田中寺)     Cold (の長田)     Cold (の長田)     Cold (の田)     Cold (の田)     Cold (の長田)     Cold (の長田)     Co | 23年 報告 従事業品(人件委 人件委<br>対象 報告 従事業品(人件委 人件委                                                                                                    |
| 2                                                                                                    | 0414 第5         0         3x2m         mouse         損力           0415 退職法         0         为15x2%2         talapsiu         損力                                                                                                    | 対素 税外 (注意業務は人作長 人作長 )<br>対象 税外 その地人作人作義 人作者                                                                                                    |
|                                                                                                    |                                                                                                    | 222 11211 122 222 222 222 222 222 222 2                                                                                                    |
|                                                                                                    | (419) その他人作員 (8万)<br>(419) 人作員 計 (8万)                                                                                                    | ●●●●●●●●●●●●●●●●●●●●●●●●●●●●●●●●●●●●●●                                                                                                    |
|                                                                                                    | 0400 その他発音<br>6417 福氏厚工業 0 27537928 hukurikou 信方<br>5431 新聞空波量 0 2653792 natikau 信方                                                                                                    | ###↓↓ 101/###################################                                                                                                    |
|                                                                                                    | 6422 須有税回費 0 75/5234.75 untinion 個方     6422 販売促活費 0 水が12/5555 fantaseatu 信万                                                                                                    | 2株 副社人 100%(1)(約2員 相)(員) 22 お上75(4) 記で使用できたい利日付く                                                                                                    |
|                                                                                                    | 0430 車荷経費 0 シャルジアル solepitule 語方<br>5430 通信費 0 アウンド functionit 語方<br>acces 株式の設備 0 トットングでの ほうに                                                                                                    | 対象 調社、その地域協会 構造                                                                                                    |
|                                                                                                    | GAT 正式工作者 0 アンワビード HouseName 構方     GA20 消耗品費 0 ショクビたえ ayoung white #75     GA20 消耗品費 0 ショクビたえ ayoung white #75                                                                                                    | 71年 課社人 やわめ語に読む課 #15年<br>71年 課社人 やわめ語に読む課 #15年<br>71年 課社人 やわめ語に読む課 #15年                                                                                                    |
| マイロ・ダービー・マームの「日本の「日本の日」」の中国       マイレートウ右上の[選択中勘定科の方法の知識の「日本の日」」の中国       ウインドウ右上の[選択中勘定科の方法の知識の「日本の日」」の中国         アイレートウ右上の[選択中勘定科の方法の知識の「日本の日」」の中国       マイレートウ右上の[選択中勘定科の方法の知識の「日本の日」」の中国       ウインドウ右上の[選択中勘定科の方法の知識の「日本の日」」の中国         アイレートウ右上の[選択中勘定和の方法の知識の「日本の方法の方法の方法の方法の方法の方法の方法の方法の方法の方法の方法の方法の方法の                                                                                                    | C441 新代業績 2 41                                                                                                    | NR RHA MERRIANCE HINE                                                                                                    |
| <ul> <li> <ul> <li></li></ul></li></ul>                                                                                                    | THE WT THE ALC IN SHE IN THE MAKEN IN HEIDING IN HEADING IN                                                                                                    |                                                                                                    |
|                                                                                                    | CASH WOAR IN: 5005 - INNERS > NUMBER #UT (CLUT - 1990) (SPECIAL DAVID - 2013/03/01)                                                                                                    | <br>                                                                                                    |
| WHAT       WHAT                                                                                                    |                                                                                                    |                                                                                                    |
| Image: Image: Imag | 2000 〒〒1845                                                                                                    | Mad Mac Strain の所属分類を変更」をクリックしま                                                                                                    |
| Image: State State St | AU2741日 A17 福州市生産<br>コード 名称 A17 福州市生産                                                                                                    | 12 <u>※2440 · </u> す。                                                                                                    |
| Image: State in the state in the stat |                                                                                                    |                                                                                                    |
| ()       ()       ()       ()       ()       ()       ()       ()       ()       ()       ()       ()       ()       ()       ()       ()       ()       ()       ()       ()       ()       ()       ()       ()       ()       ()       ()       ()       ()       ()       ()       ()       ()       ()       ()       ()       ()       ()       ()       ()       ()       ()       ()       ()       ()       ()       ()       ()       ()       ()       ()       ()       ()       ()       ()       ()       ()       ()       ()       ()       ()       ()       ()       ()       ()       ()       ()       ()       ()       ()       ()       ()       ()       ()       ()       ()       ()       ()       ()       ()       ()       ()       ()       ()       ()       ()       ()       ()       ()       ()       ()       ()       ()       ()       ()       ()       ()       ()       ()       ()       ()       ()       ()       ()       ()       ()       ()       ()       ()       ()       ()       ()       <                                                                                                    | 0412         2         6424         年前結費           0413         944         0         6425         身行費           0414         第5         0         6455         第5費                                                                                                    | ■ 2441 へ作業 / 1件業<br>単相ば人作業 人作量<br>目指は人作量 人作量                                                                                                    |
| ●       ●       ●       ●       ●       ●       ●       ●       ●       ●       ●       ●       ●       ●       ●       ●       ●       ●       ●       ●       ●       ●       ●       ●       ●       ●       ●       ●       ●       ●       ●       ●       ●       ●       ●       ●       ●       ●       ●       ●       ●       ●       ●       ●       ●       ●       ●       ●       ●       ●       ●       ●       ●       ●       ●       ●       ●       ●       ●       ●       ●       ●       ●       ●       ●       ●       ●       ●       ●       ●       ●       ●       ●       ●       ●       ●       ●       ●       ●       ●       ●       ●       ●       ●       ●       ●       ●       ●       ●       ●       ●       ●       ●       ●       ●       ●       ●       ●       ●       ●       ●       ●       ●       ●       ●       ●       ●       ●       ●       ●       ●       ●       ●       ●       ●       ●       ●       ●       ●                                                                                                          | 6415 近距点 0 6430 按约公司员<br>6430 证据目标本制 6430 法指定问题                                                                                                    | 10人作人作者 人作者                                                                                                    |
| Image: State in the state in the stat | 6400 年回他人体育 6410 月1日 2015 月1日 2015 月1000 月10000000000000000000000000000                                                                      | 8人1人作員 入作員                                                                                                    |
| (************************************                                                                                                    | 0442 年の地人作業 6442 前項11<br>9449 人作業 計 6442 第0月1                                                                                                    |                                                                                                    |
| Image: State in the state in the stat | 6400 そり他経費<br>6417 1410月21日 5<br>6419 16日景                                                                                                    | BEET MALE INS.                                                                                                    |
| 100       100       100       100       100       100       100       100       100       100       100       100       100       100       100       100       100       100       100       100       100       100       100       100       100       100       100       100       100       100       100       100       100       100       100       100       100       100       100       100       100       100       100       100       100       100       100       100       100       100       100       100       100       100       100       100       100       100       100       100       100       100       100       100       100       100       100       100       100       100       100       100       100       100       100       100       100       100       100       100       100       100       100       100       100       100       100       100       100       100       100       100       100       100       100       100       100       100       100       100       100       100       100       100       100       100 <td< td=""><th>6422 漢首地名美国 6436 文仏手数計<br/>6422 漢首地名美国 6 6447 諸主義</th><td></td></td<>                                                                                                    | 6422 漢首地名美国 6436 文仏手数計<br>6422 漢首地名美国 6 6447 諸主義                                                                                                    |                                                                                                    |
| 10000       10000       10000       10000       10000       10000       10000       10000       10000       10000       10000       10000       10000       10000       10000       10000       10000       10000       10000       10000       10000       10000       10000       10000       10000       10000       10000       10000       10000       10000       10000       10000       10000       10000       10000       10000       10000       10000       10000       10000       10000       10000       10000       10000       10000       10000       10000       10000       10000       10000       10000       10000       10000       10000       10000       10000       10000       10000       10000       10000       10000       10000       10000       10000       10000       10000       10000       10000       10000       10000       10000       10000       10000       100000       100000       100000       100000       100000       100000       100000       100000       100000       100000       100000       100000       1000000       1000000       1000000       1000000       10000000       10000000       100000000       1000000000000000000000000000000000000                                                                                                    |                                                                                                    |                                                                                                    |
| 1       1       1       1       1       1       1       1       1       1       1       1       1       1       1       1       1       1       1       1       1       1       1       1       1       1       1       1       1       1       1       1       1       1       1       1       1       1       1       1       1       1       1       1       1       1       1       1       1       1       1       1       1       1       1       1       1       1       1       1       1       1       1       1       1       1       1       1       1       1       1       1       1       1       1       1       1       1       1       1       1       1       1       1       1       1       1       1       1       1       1       1       1       1       1       1       1       1       1       1       1       1       1       1       1       1       1       1       1       1       1       1       1       1       1       1       1       1       1                                                                                                          | 6425 11023年<br>6426 11023年<br>6427 2月11日 (1017) 月日日日日<br>6427 2月11日日日                                                                                                    | SECONDE INS.<br>SECONDE INS.                                                                                                    |
| Image: State in the state in the stat | 6429 24時高費 64271 1814時登量<br>6429 24時高費 6475 通知時先                                                                                                    |                                                                                                    |
|                                                                                                    |                                                                                                    |                                                                                                    |
| <ul> <li></li></ul>                                                                                                    |                                                                                                    |                                                                                                    |
| <ul> <li></li></ul>                                                                                                    | CASH NAME for Section (MIRAD) > NUMBER #/Entropy - NAME (## 2012/04/01-2012/03/01/01)                                                                                                    | 移動させたい先の分類を、下段「変                                                                                                    |
|                                                                                                    | ● 2+4.4円 金田田 おもり モバリル() 私業(単) 個人目的() 2-2-57(4)<br>金田田 おちゅう                                                                                                    | ■ ■ ■ ■ ■ ■ ■ ■ ■ ■ ■ ■ ■ ■ ■ ■ ■ ■ ■                                                                                                    |
| ・・・・・・・・・・・・・・・・・・・・・・・・・・・・・・・・・・・・                                                                                                    | 2010 「その地域数 - 31100年の日日の10<br>3110日日                                                                                                    |                                                                                                    |
| (42) 22月10日     (42) 22月10日     (4                                                                                                    |                                                                                                    |                                                                                                    |
|                                                                                                    |                                                                                                    | 《人作费 人作费<br>《人作费 人作费                                                                                                    |
|                                                                                                    | Safe         設定14日         政策 1/12/消費時         政策 1/12/消費時         政策 1/12/消費時           Safe                                                                                                    | 2 第2条項目 二十人作業 人作業 (人作業) (人作業) (人作) (人作) (人作) (人作) (人作) ((人作)) ((人作)) ((人作)) ((人作)) ((人作)) ((人作)) ((人作)) ((人)) (((人))) (((人))) (((人))) (((人))) ((((人))) (((()))) (((()))) ( |
|                                                                                                    | 0432 協調員協会者<br>0447 福中課生費 電方 対象 課位人 ての役3                                                                                                    |                                                                                                    |
|                                                                                                    | 6416 法逻辑制度<br>6488 年后他人持费<br>双更快 35時 年后他人持费                                                                                                    |                                                                                                    |
|                                                                                                    | 1415 大作者 計<br>5450 その他報告<br>コード 名作 兄父 別語 単計 2月1日                                                                                                    | 第4448                                                                                                    |
|                                                                                                    |                                                                                                    |                                                                                                    |
| 6459.通信者         6459.通信者         6459.通信者         第12.11         第12.11                                                                                                    | 6422 857 (2110                                                                                                    | ■ ○ K 「 ● ● ● ● ● ● ● ● ● ● ● ● ● ● ● ● ● ●                                                                                                    |
|                                                                                                    | (4)4 東荷結長 (17)                                                                                                    |                                                                                                    |
|                                                                                                    | (43) 年前は長<br>(43) 月1日<br>(43) 月1日<br>(43) 日本(14)<br>(43) 日本(14) (43) (43) (43) (43) (43) (43) (43) (4                                                                                                    |                                                                                                    |
| THE AVE THE AVE AT AVE AN AVE AT AVEN AT AVEN AT AVEN AT A AVEN AT A AVEN AVE AT A AVEN AVEN                                                                                                    | (4)         (4)         (2)           (4)         31(音)         (4)         (2)           (4)         31(音)         (4)         (4)           (4)         (4)         (4)         (4)           (4)         (4)         (4)         (4)           (4)         (4)         (4)         (4)           (4)         (4)         (4)         (4)           (4)         (4)         (4)         (4)                                                                                                    |                                                                                                    |
| Land of hard one hard one hard hard hard bard hard bard hard hard hard hard hard hard hard h                                                                                                    | (43) 和利益費         (43) 和利益費         (43) 和利益         (43) 和利益         (43) 和利益         (44) 和利益         (44) 和利益                                                                                                    |                                                                                                    |

分類を超えて移動する場合の手順(例:「その他経費」に属する勘定科目を「その他人件費」へ移動させる)

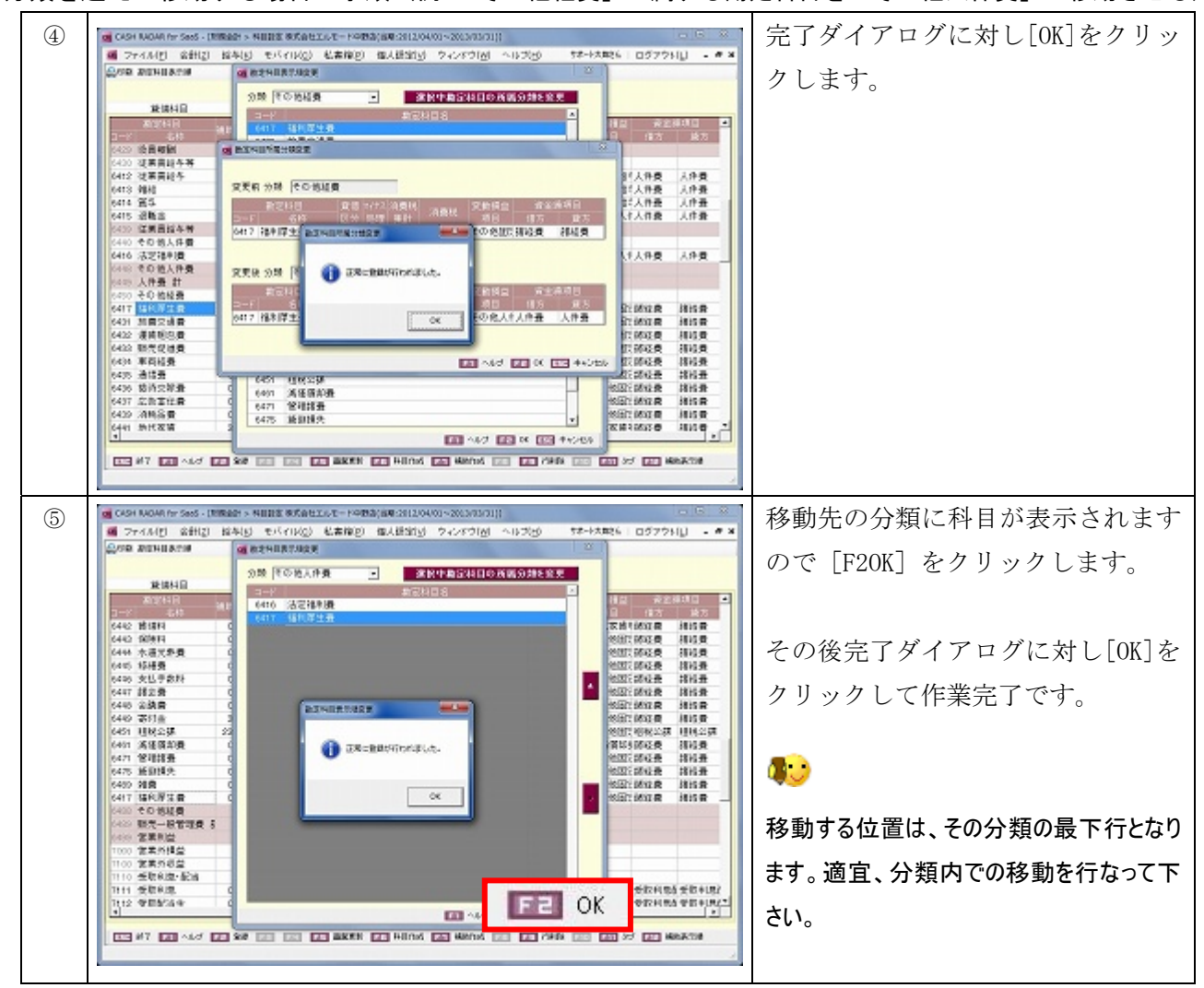

分類を超えて移動する場合の手順(例:「その他経費」に属する勘定科目を「その他人件費」へ移動させる)